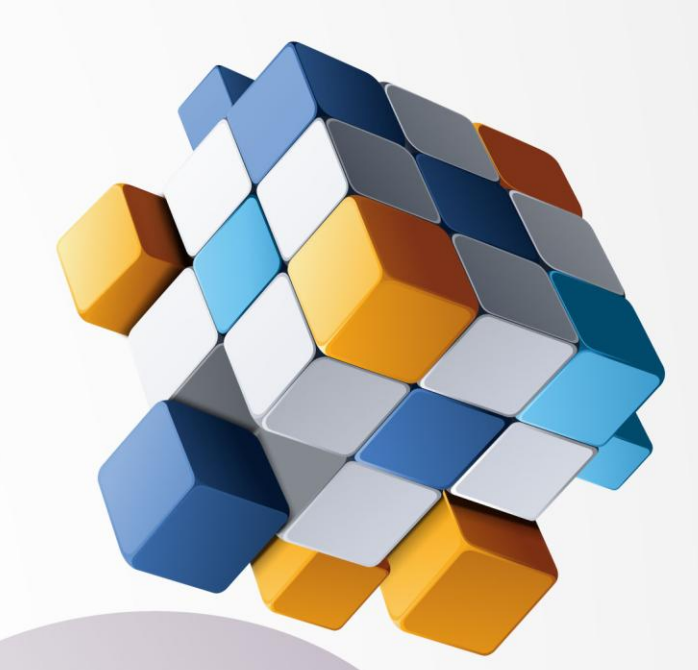

# U3 Radio Software Radio Database Maker Guide

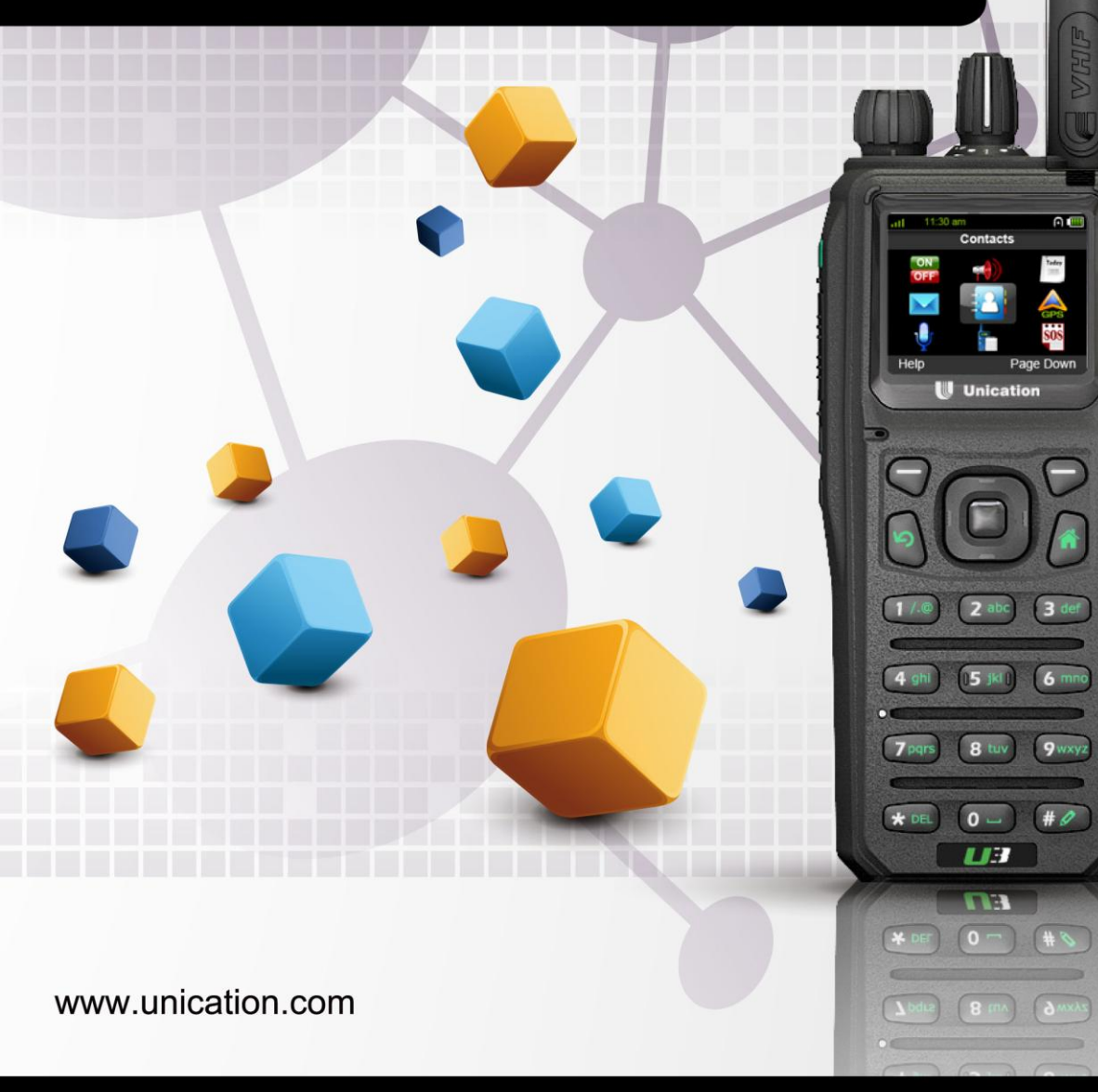

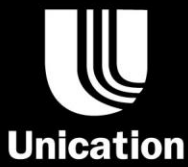

# Contents

| 1. | Ra  | dio Database Maker Software Overview     |
|----|-----|------------------------------------------|
|    | 1.1 | Features                                 |
|    | 1.2 | Remarks                                  |
|    | 1.3 | Supported Devices                        |
| 2. | Ins | talling U3 Radio Database Maker4         |
|    | 2.1 | System Requirements                      |
|    | 2.2 | Radio Database Maker Installation4       |
| 3. | Ra  | dio Database Maker Introduction7         |
|    | 3.1 | Execute the Radio Database Maker7        |
|    | 3.2 | Knowing the Radio Database Maker layout7 |
| 4. | Cro | eate New Data Archive8                   |
|    | 4.1 | Missing People                           |
|    | 4.2 | Suspect Data                             |
|    | 4.3 | Stolen Velicle                           |
| 5. | Vie | w and Edit Archive11                     |
|    | 5.1 | Introduction the interface11             |
|    | 5.2 | Search the database                      |
|    | 5.3 | Edit the data archive12                  |
| 6. | Do  | wnload Archives to Radio Devices13       |
|    | 6.1 | Introduction the interface13             |
|    | 6.2 | Download to Radio14                      |
| 7. | Un  | installing U3 Radio Database Maker15     |

#### **1.** Radio Database Maker Software Overview

#### 1.1 Features

This Radio Database Maker release supports the following features.

| No. | Feature Name                          | Description                                         | Availability |
|-----|---------------------------------------|-----------------------------------------------------|--------------|
| 1   | Create New Data                       | To create new data archives of the                  | Available    |
|     | Archive                               | car.                                                |              |
| 2   | View and Edit Archive                 | To view or edit the data archives.                  | Available    |
| 3   | Download Archives to<br>Radio devices | To download selected data archives to radio devices | Available    |

#### 1.2 Remarks

- (1) Please install the U3 PPS software before using Radio Database Maker. U3 USB driver is NOT certified by Microsoft and the user is required to confirm to install a non-certified driver.
- (2) Sometimes, the USB cable has to be reconnected to a PC in order to be detected by the PPS. In this case, please power off the U3 device then power it up again.

If an exception error is encountered, please re-start the application.

### **1.3 Supported Devices**

All Unication P3 & U3 radio series.

#### 2. Installing U3 Radio Database Maker

To make database for your U3 radios, you have to install Mapmaker.

#### 2.1 System Requirements

To use this software, the following PC hardware and the operating system requirements are suggested.

#### Hardware:

- ✓ CPU clock frequency: 266MHz, 1GHz is recommended.
- ✓ RAM: Minimum 256MB or above, 1GB is recommended.
- ✓ Hard disk space: Minimum 500MB, 1GB is recommended.
- ✓ USB port
- ✓ Mouse and keyboard
- ✓ USB Programming cable for U3.

#### **Operating System:**

Windows 2000/XP/Vista/7 32-Bit (latest service pack)

## 2.2 Radio Database Maker Installation

To install Radio Database Maker, please follow the instructions below.

- (1) Exit all running programs before starting installation.
- (2) Insert the installation CDs.
- (3) Double-click the "RadioDBMakerSetup.exe" contained in the folder named "RadioDBMaker\Software".
- (4) The welcome message appears, click "Next".

## U3 Radio Database Maker Guide

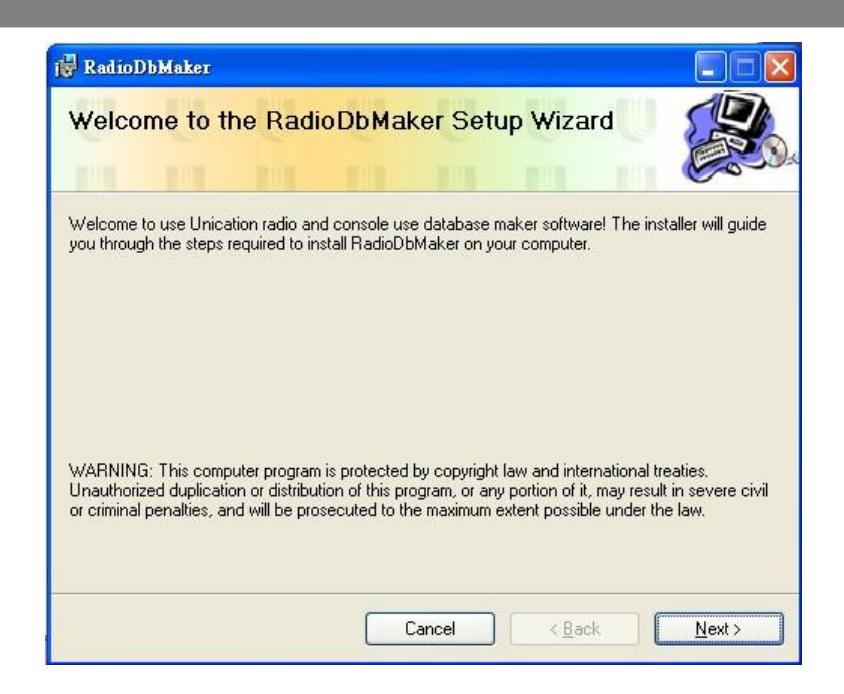

- (5) Click "Next" to install the software to default folder:"C: \Program Files\uni\_can\RadioDbMaker"
- (6) Select the "Radio Database Maker" software users. Then click [Next] •

| 🛃 RadioDbMaker                                                                                                    |                                   |
|----------------------------------------------------------------------------------------------------|-----------------------------------|
| Select Installation Folder                                                                                                    |                                   |
| The installer will install RadioDbMaker to the following folder.<br>To install in this folder, click "Next". To install to a different folder,<br>Folder:                                                                                                    | enter it below or click "Browse". |
| C.\Program Files\uni_can\RadioDbMaker\                                                                                                    | Browse                            |
|                                                                                                    | Disk Cost                         |
| Install RadioDbMaker for yourself, or for anyone who uses this on the second second se | computer:                         |
| Cancel                                                                                                    | < <u>B</u> ack <u>N</u> ext >     |

(7) After the correct setup procedure, please click "Next" to confirm installation.

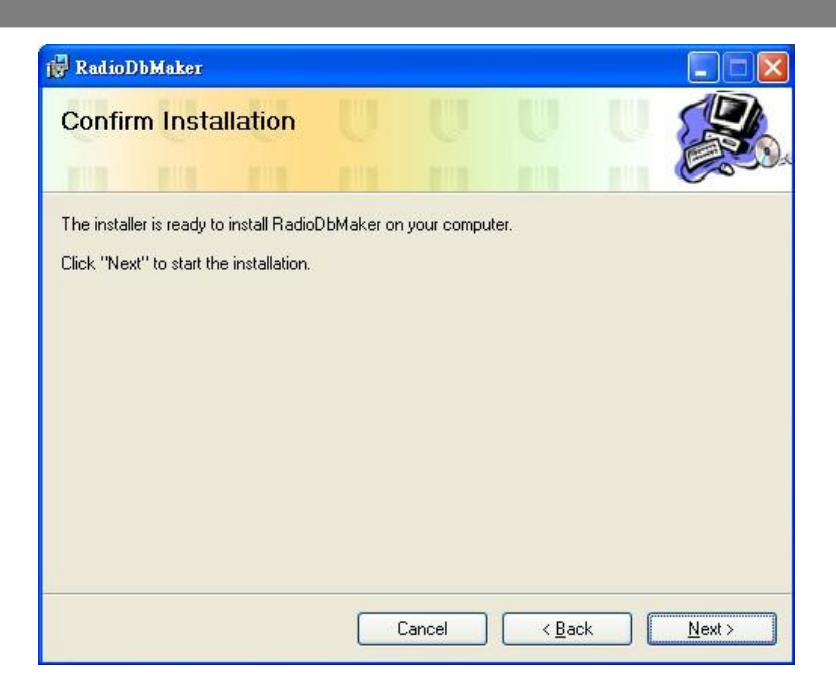

(8) After the installation is completed, the "RadioDbMaker has been successfully installed" message appears as below, then click "Close".

| 🙀 RadioDbMaker                        |           |       |               |      |       |
|---------------------------------------|-----------|-------|---------------|------|-------|
| Installation Complete                 | U         | U     | U             | U    |       |
| RadioDbMaker has been successfully in | istalled. |       |               |      |       |
| Click "Close" to exit.                |           |       |               |      |       |
|                                       |           |       |               |      |       |
|                                       |           |       |               |      |       |
|                                       |           |       |               |      |       |
|                                       |           |       |               |      |       |
|                                       |           |       |               |      |       |
| Thank you for your use!               |           |       |               |      |       |
|                                       |           |       |               |      |       |
|                                       | C         | ancel | < <u>B</u> ac | ka 🛛 | Close |

#### 3. Radio Database Maker Introduction

#### 3.1 Execute the Radio Database Maker

Radio Database Maker link would be automatically created on the Start Menu and on the Desktop. Double-Click "Radio Database Maker" to execute the software.

#### 3.2 Knowing the Radio Database Maker layout

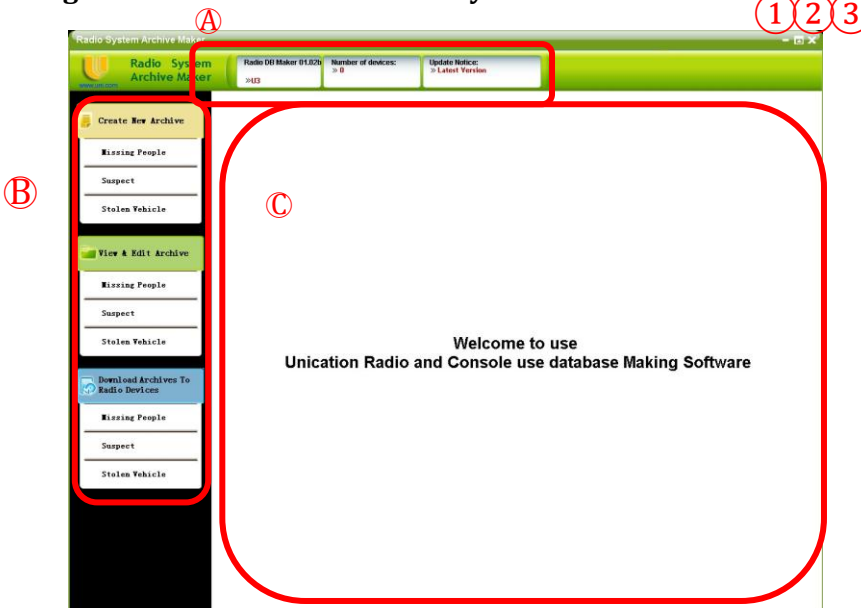

- 1 To minimize the window to the taskbar.
- 2 To enlarge or restore the default window size.
- (3) To exit the Radio Database Maker program.

### **A** Status Bar:

To indicate the status of Radio Database Maker including the version, the number of connected device and the notes.

## **B** Menu Bar:

This column lists down the main feature buttons of the Radio Database Maker.

#### **(C)** Desktop:

The users can change settings in this area.

#### 4. Create New Data Archive

In the Menu Bar, select "Create New Data Archive" button to add a new data archive of the "Missing People", the "Suspect Data" or the "Stolen Vehicle".

#### 4.1 Missing People

| Radio System<br>Archive Maker | Radio DB Maker 01.02b<br>>>U3 | Number of devices:<br>> 0 | Update Notice:<br>» Latest Version |                     |                     |                    |          |
|-------------------------------|-------------------------------|---------------------------|------------------------------------|---------------------|---------------------|--------------------|----------|
|                               | Oreate New Archive >> k       | lissing People            |                                    |                     |                     |                    |          |
| Create New Archive            | Please Select Photo           | Enter Archiv              | ve Information                     |                     |                     |                    |          |
| Missing People                | My PC Disks                   | File No:                  | People-RN-201202                   | 02-1774337078       |                     |                    |          |
| Suspect                       | С                             | Radio Achive              | Photo(Hust be Choosen)             | Basic Informat      | tion(Notice:The inf | formations must be | inputed) |
| Stolen Vehicle                |                               |                           |                                    | Name:               |                     | Gender:            |          |
|                               |                               |                           |                                    | Age:                |                     | Ethnicity:         |          |
| View & Edit Archive           |                               | ,                         | io Photo                           | ID number:          |                     |                    |          |
| Eissing People                |                               |                           |                                    | Missing Date:       | 2012/2/2            | ~                  |          |
| Sameet                        |                               | Size                      | : Ok                               |                     |                     |                    |          |
|                               |                               | Detail Informatio         | on(Notice:The information          | s can be inputed op | tionally)           | _                  |          |
| Stolen Vehicle                |                               | Tall:                     |                                    | cm                  | Weight:             |                    | ke       |
| Download Archives To          |                               | Hair color:               |                                    |                     | Eves:               | -                  |          |
| Railo Devices                 |                               | Glarger dere              | dation:                            |                     | Exclose date        | disting            |          |
| Missing People                |                               | Gasses desci              | ipcion.                            |                     | Carrings desc       | npelon.            |          |
| Suspect                       |                               |                           |                                    |                     |                     |                    |          |
| Stolen Vehicle                |                               | Bullring descr            | iption:                            |                     | Tattoo descri       | iption:            |          |
|                               |                               |                           |                                    |                     |                     |                    |          |
|                               | Photo Previewer               | Language:                 |                                    |                     | Feature:            |                    |          |
|                               |                               |                           |                                    |                     |                     |                    |          |
|                               |                               | Save                      |                                    |                     |                     |                    | Back     |

- **4.1.1** Start creating a new missing people profile: Press the "Missing People" button to start creating a new missing people profile.
- **4.1.2 Input data:** Please input the information on each column.
- 4.1.3 Select Photo:

Step 1: Select the drive letter of your photo file disk.

Step 2: Find the folder of your photo file.

Step 3: Select the photo by clicking the left mouse button twice on the file.

Then press "Move In".

Step 4: If you want to re-select photo of the profile, please press 'Remove Photo".

**4.1.4 Save archive:** Please press "Save" to save the profile.

# U3 Radio Database Maker Guide

| Radio System<br>Archive Maker | Radio DB Maker 01.02b<br>>>U3 | Number of devices:<br>> 0 | Update Notice:<br>» Latest Version |                      |                                                                                                    |                     |         |
|-------------------------------|-------------------------------|---------------------------|------------------------------------|----------------------|----------------------------------------------------------------------------------------------------|---------------------|---------|
|                               | >> Create New Archive >> i    | Nissing People            |                                    |                      |                                                                                                    |                     |         |
| Create New Archive            | Please Select Photo           | Enter Arch                | ive Information                    |                      |                                                                                                    |                     |         |
| Missing People                | My PC Disks                   | File No:                  | People-RN-2012020                  | 02-1774337078        | 1                                                                                                    |                     |         |
| Suspect                       | C                             | • Radio Achiw             | e Photo(Hust be Choosen)           | Basic Informat       | ion(Notice:The inf                                                                                                    | ormations must be i | nputed) |
| Stolen Wabicle                | C:\Photo                      |                           |                                    | Name:                |                                                                                                    | Gender:             | ~       |
|                               | mi sample2. JPG               |                           |                                    | Age:                 | -                                                                                                    | Ethnicity:          | ~       |
| View & Edit Archive           | mi sample4. JPG               |                           | No Photo                           | ID number:           | 1                                                                                                    |                     |         |
|                               |                               |                           |                                    | Missing Date:        | in the second second se | 201                 |         |
| RISSING People                |                               | Siz                       | se: Ok                             |                      | 2012/2/2                                                                                                    |                     |         |
| Suspect                       |                               | Detail Informat           | ion(Notice:The information         | s can be inputed opt | tionally)                                                                                                    |                     |         |
| Stolen Vehicle                |                               | Tall:                     |                                    | cm                   | Weight:                                                                                                    |                     | kg      |
| Deepload inchines To          |                               | Driver's Lice             | nse:                               |                      | Skin color:                                                                                                    |                     | ~       |
| Radio Devices                 |                               | Hair color:               |                                    | ~                    | Eyes:                                                                                                    |                     | 2       |
| Missing People                |                               | Glasses dess              | cription:                          | _                    | Earrings desc                                                                                                    | ription:            |         |
| Suspect                       |                               |                           |                                    |                      |                                                                                                    |                     |         |
| Stolen Vehicle                |                               | Bullrine dese             | aription:                          |                      | Tattoo descri                                                                                                    | ption:              |         |
|                               |                               |                           |                                    |                      |                                                                                                    |                     |         |
|                               | ·                             |                           |                                    |                      |                                                                                                    |                     |         |
|                               |                               | Language:                 |                                    |                      | Feature:                                                                                                    |                     |         |
|                               |                               |                           |                                    |                      |                                                                                                    |                     |         |
|                               |                               |                           |                                    |                      |                                                                                                    |                     |         |

### 4.2 Suspect Data

| >> Create New Archive >                                       |                                                           |                                                                    |                                                             |                                                      |          |
|---------------------------------------------------------------|-----------------------------------------------------------|--------------------------------------------------------------------|-------------------------------------------------------------|------------------------------------------------------|----------|
| Create Har Archive Example Stolen Vehicle File & Edit Archive | Enter Archive       File No:     Radio Achive Ph     No P | Information<br>Suspect-RH-2012020<br>oto(Must be Choosen)<br>Thoto | D2-1608534213  Basic Information(Notic Hame: Age: D number: | ie:The informations must be<br>Gender:<br>Ethnicity: | inputed) |
| Eiszing People<br>Suspect                                     | Size:                                                     | ok                                                                 | Wanted:                                                     |                                                      |          |
| Stolen Vebicle                                                | Tall:<br>Driver's License:                                | Notice: The informations                                           | om Wei                                                      | ght:                                                 | kg<br>M  |
| Radio Devices                                                 | Hair color:<br>Glasses descript                           | ion:                                                               | v Eye:<br>Earr                                              | ings description:                                    | *        |
| Suspect                                                       | Bullring descript                                         | ion:                                                               | Tati                                                        | too description:                                     |          |
| Photo Previewer                                               | Language:                                                 |                                                                    | fea                                                         | ture:                                                |          |

- **4.2.1** Start creating a new suspect profile: Press "Suspect Data" to start creating a new suspect profile.
- **4.2.2** Input data: Please input the information on each column.
- **4.2.3** Select Photo: Please refer to 4.1.3 for details.
- **4.2.4** Save archive: Please press "Save" to save the profile.

#### 4.3 Stolen Velicle

| Radio System Archive Maker                      |                                          |                                    |        | - 0 > |
|-------------------------------------------------|------------------------------------------|------------------------------------|--------|-------|
| Radio System<br>Archive Maker                   | 8 Maker 01.02b Number of devices:<br>> 0 | Update Notice:<br>> Latest Version |        |       |
| >> Create Nev                                   | w Archive> Stolen Vehicle                |                                    |        |       |
| Create New Archive                              | Archive Information                      |                                    |        |       |
| Eissing People File No:                         | Car-RN-20120202-510765114                |                                    |        |       |
| Suspect * Basic Info                            | ormation(Notice:The informations         | nust be inputed)                   |        |       |
| Stolen Vehicle                                  | plate:                                   |                                    | Make:  |       |
| Model:                                          |                                          |                                    | Color: |       |
| Gwner:                                          |                                          |                                    |        |       |
| Suspect Detail Infor                            | mation(Notice:The informations c         | in be inputed optionally)          |        |       |
| Engine siz                                      | ze:                                      |                                    | VIN:   |       |
| Theft dat                                       | te: 2012/2/2                             | 8                                  |        |       |
| Download Archives To<br>Radio Devices Theft loc | ation:                                   |                                    |        |       |
| Eissing People                                  |                                          |                                    |        |       |
| Suspect                                         |                                          |                                    |        |       |
| Stolen Vehicle                                  |                                          |                                    |        |       |
|                                                 |                                          |                                    |        |       |
|                                                 |                                          |                                    |        |       |
|                                                 |                                          |                                    |        |       |
|                                                 | Save                                     |                                    |        | Back  |

- **4.3.1** Start creating a new stolen vehicle data: Press "Stolen Vehicle" to start creating a new suspect profile.
- **4.3.2** Input data: Please input the information on each column.
- **4.3.3** Save archive: Please press "Save" save the profile.

#### 5. View and Edit Archive

"View and Edit Archive" function provides user to view or edit the currently used archives.

## 5.1 Introduction the interface

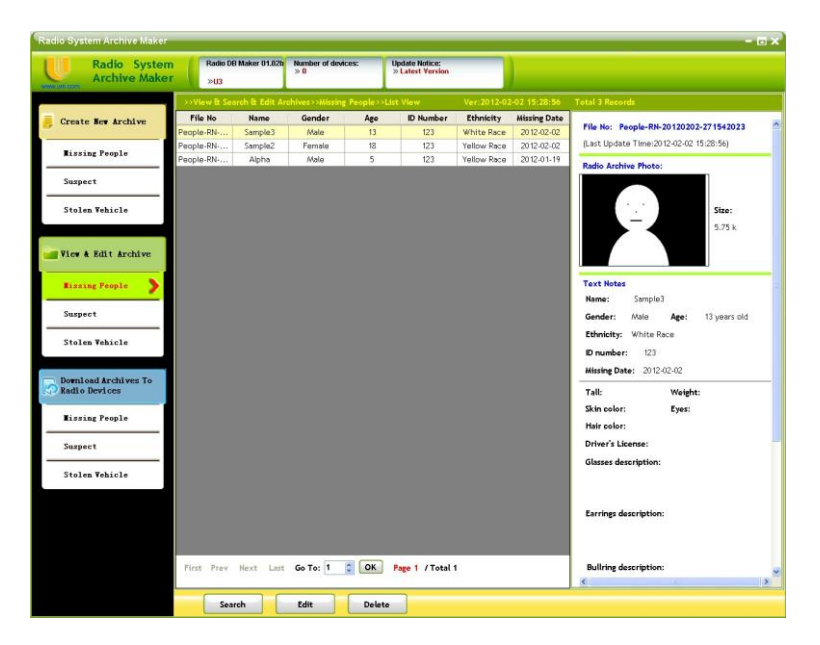

- **5.1.1 Main screen:** Shows all of the data archives in the valid data box.
- 5.1.2 Categories: Select the category on the left side.
- 5.1.3 Functions:
- Search: Search the data by the conditions
- **Edit:** Edit the selected data archive.
- **Delete:** Delete the selected data archive.

#### 5.2 Search the database

- Step 1: Press "Search".
- Step 2: Input the search conditions into columns.

Press "Clear Search Conditions" to clear the conditions.

- Step 3: Press "Search" to start searching.
- Step 4: The search result is shown on the main screen.

| Radio System Archive Maker            |                                                     |                                     |                                     |               |          | - 🗆 × |
|---------------------------------------|-----------------------------------------------------|-------------------------------------|-------------------------------------|---------------|----------|-------|
| Radio System<br>Archive Maker         | Radio DB Maker 01.02b<br>>U3                        | Number of devices:<br>> 1           | Update Notice:<br>>> Latest Version |               |          |       |
| 👼 Create New Archive                  | >>View & Search & Edit A<br>Please Enter Search Con | rchives>>Hissing People><br>ditions | >Search Total 3 Records             | ŝ.            |          |       |
| Missing People                        | Name :                                              |                                     |                                     | Gender :      |          |       |
| Suspect                               | Age :                                               | ~                                   |                                     | ID number:    |          | 3     |
| Stolen Vehicle                        | Ethnicity:                                          | -                                   |                                     |               |          |       |
|                                       | Missing Date -                                      | From: 20127 17 3                    | 10                                  | s: 20127 27 2 | <u> </u> |       |
| View & Edit Archive                   | Tall:                                               | ~                                   | cm                                  | Weight:       | ki 📃     | E     |
| Rissing People                        | Driver's License:                                   |                                     |                                     |               |          |       |
| Suspect                               | Skin color:                                         |                                     | <u> </u>                            | Hair color:   |          |       |
| Stolen Webicle                        | Glasses descripition :                              |                                     | M                                   |               |          |       |
| Download Archives To<br>Radio Devices | Earrings description :                              |                                     |                                     |               |          |       |
| Missing People                        | Tattoo description:                                 |                                     |                                     |               |          | 3     |
| Suspect                               | Language:                                           |                                     |                                     |               |          |       |
| Stolen Vehicle                        |                                                     |                                     |                                     |               |          | 2     |
|                                       |                                                     |                                     |                                     |               |          |       |
|                                       |                                                     |                                     |                                     |               |          |       |
|                                       |                                                     |                                     |                                     |               |          |       |
|                                       |                                                     | <b>E</b>                            |                                     |               |          |       |
|                                       | Search                                              | Clear Search Conditio               | ns                                  |               | Back     |       |

#### 5.3 Edit the data archive

Select the data to edit, then press "Edit".

#### 6. Download Archives to Radio Devices

"Download Archives to Radio Devices" function provides user to download selected archives to the radio devices.

# 

### 6.1 Introduction the interface

- **6.1.1 Main screen:** Shows all of the data archives can be downloaded to the radio devices.
- **6.1.2** Categories: Select the category on the left side.
- 6.1.3 Functions:
- Select all: Select all the data archives
- > **Unselect all:** Unselect all the data archives
- Save Setting: Save the status of selected archives
- > Download To Radio: Program the data archives to the Radio

#### 6.2 Download to Radio

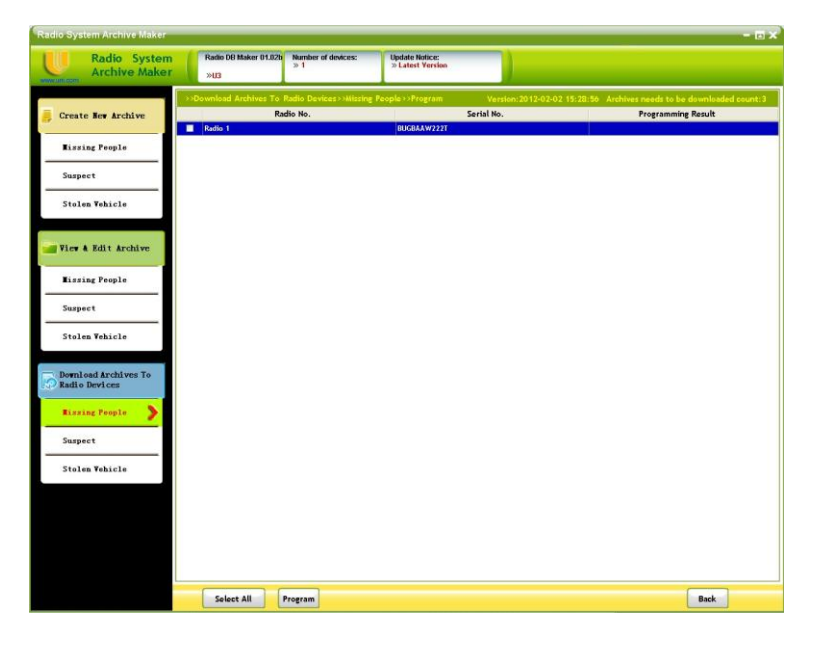

- Step 1: Click "Download to Radio".
- Step 2: Select the Radio unit to program. (Users have to connect the radios to

the computer first.)

Step 3: Click "Program" to start programming.

| Radio System Archive Maker            |                                                         |                                                                                                    | - D X                                                                       |
|---------------------------------------|---------------------------------------------------------|----------------------------------------------------------------------------------------------------|-----------------------------------------------------------------------------|
| Radio System<br>Archive Maker         | Radio DB Maker 01.02b Number of devices:<br>>U3         | Update Notice:<br>>> Latest Yersion                                                                                                    |                                                                             |
| 👼 Create New Archive                  | Download Archives To Radio Devices>>Hitstr<br>Radio No. | Ig People >>Program Version:2012-0<br>Serial No.<br>BUGBAAW222T                                                                                                    | 2-02 15:28:50 Archives needs to be downloaded count:3<br>Programming Result |
| <b>Bissing People</b>                 |                                                         | 1. Contraction of the second second s |                                                                             |
| Suspect                               |                                                         |                                                                                                    |                                                                             |
| Stolen Vehicle                        |                                                         |                                                                                                    |                                                                             |
| View & Edit Archive                   | Downloading Missing P                                   | eople Data to Radio, Please W                                                                                                    | - 0)<br>/ait                                                                |
| Missing People                        | Notice :<br><1> Please Do Not Re                        | emove Radio From PC                                                                                                    |                                                                             |
| Suspect                               | <2> Please Do Not Ex                                    | it                                                                                                    |                                                                             |
| Stolen Vehicle                        | Updating M<br>Radio No.:R                               | issing People Data To 1/1 radiol<br>adio 1 Serial No.:BUGBAAW222T                                                                                                    |                                                                             |
| Download Archives To<br>Radio Devices |                                                         | 0                                                                                                    |                                                                             |
| Rissing People                        |                                                         | 1491                                                                                                    |                                                                             |
| Suspect                               |                                                         |                                                                                                    |                                                                             |
| Stolen Vehicle                        |                                                         |                                                                                                    |                                                                             |
|                                       |                                                         |                                                                                                    |                                                                             |
|                                       |                                                         |                                                                                                    |                                                                             |
|                                       |                                                         |                                                                                                    |                                                                             |
|                                       | Caluat All Brazzan                                      |                                                                                                    | Parker                                                                      |
|                                       | - rogram                                                |                                                                                                    | Dark                                                                        |

Step 4: The programming results will show in the "Programming Result" column.

#### 7. Uninstalling U3 Radio Database Maker

To uninstall U3 Radio Database Maker, please follow the instructions below.

- (1) Exit all running programs.
- (2) From the Start menu, select Programs or All Programs.Find the U3 Mapmaker folder for the Radio Database Maker

program and highlight it. Then click Uninstall icon to uninstall.

(3) The uninstall wizard appears, then click "Uninstall" to remove the program. Follow the dialogue "Are you sure to uninstall U3 PPS?" Click "Yes" to confirm the selection. The uninstalling process is now finished.

| Windows Installer                                | × |
|--------------------------------------------------|---|
|                                                  |   |
|                                                  |   |
| Are you sure you want to uninstall this product? |   |
|                                                  |   |
| No.                                              |   |
|                                                  |   |

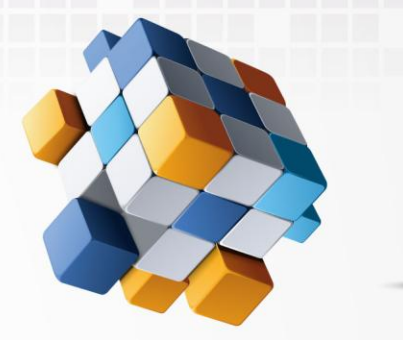

1

U3 Radio Software Radio Database Maker Guide

# For More Information Please Contact Us At :

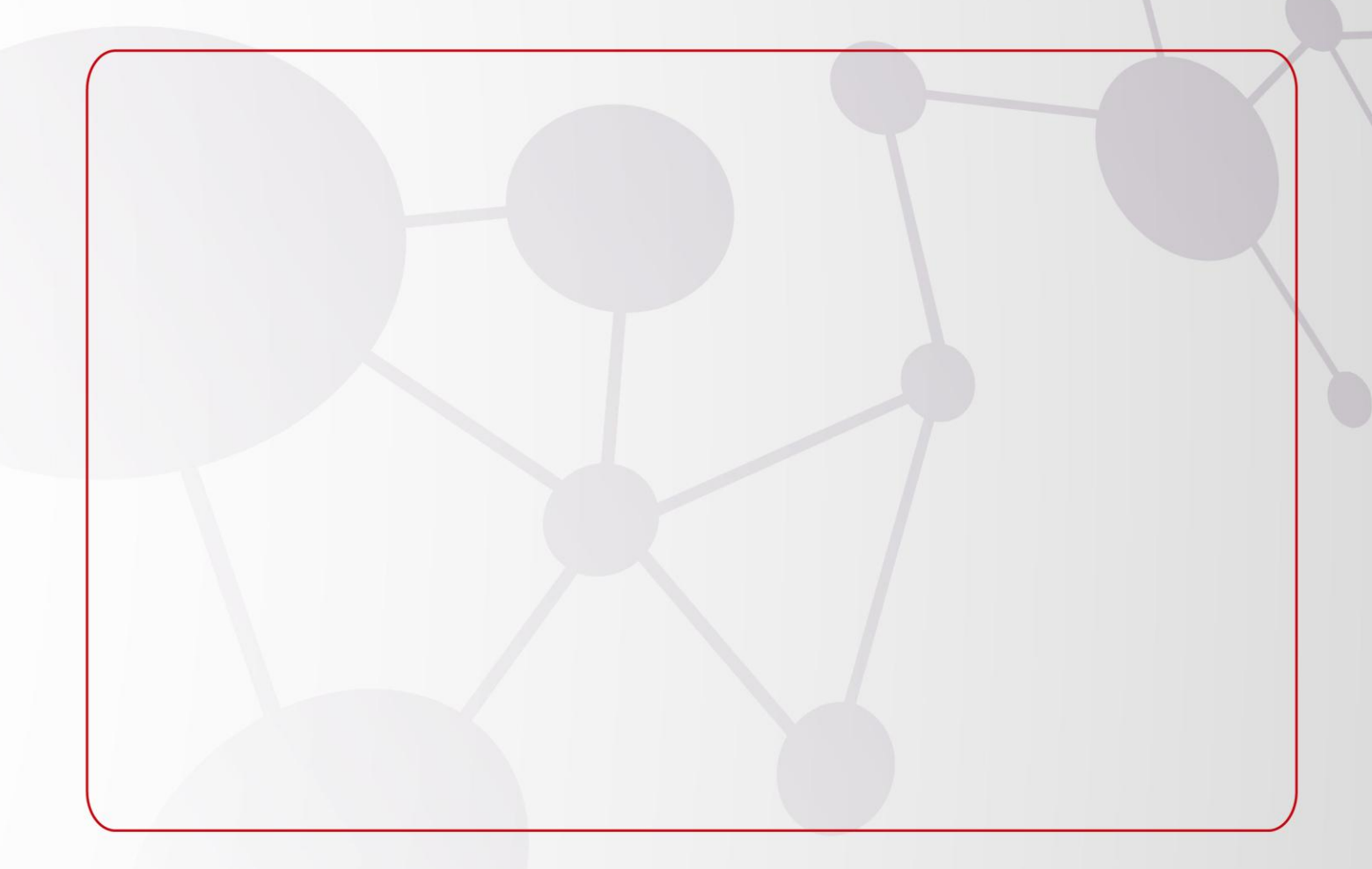

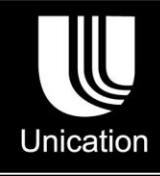

©2012 Unication Co., Ltd. The information contained in this document is the exclusive property of Unication Co., Ltd. It shall not be disclosed, distributed or reproduced in whole or in part without written permission of Unication Co., Ltd.

*Head Office* Unication Co., Ltd. Tel.:+886-2-2299-9678 Address: 5F., No.6, Wu-Kung 5 Rd., Hsinchuang District, New Taipei City, Taiwan Email: salesenquiry@uni.com.tw

North America Branch Office Unication USA Inc. Tel.:+1-817-303-9320 Address: 1901 E. Lamar Blvd., Arlington, TX 76006, U.S.A. Email: sales@unication.com

www.unication.com

Unication Logo, Unication, U3 & P3 Logo and the U3 & P3 are trademarks or registered trademarks of Unication ©2012 Unication Co., Ltd